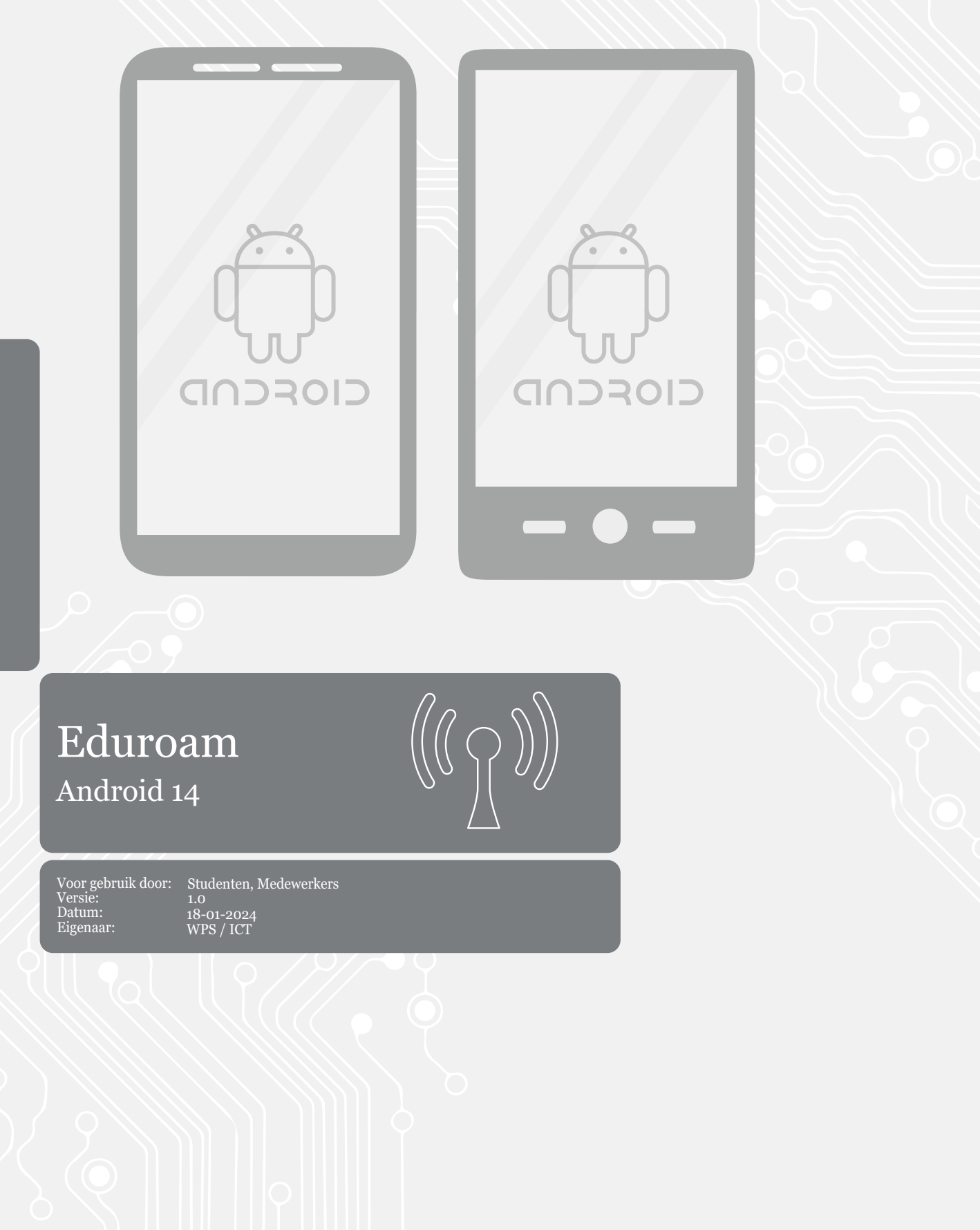

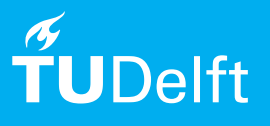

## Voordat je begint

De volgende instructies worden ondersteund door de TU Delft en zijn getest en werkend bevonden. We bieden deze handleiding als extra service aan. Indien je een andere configuratie hebt of een Android-versie hoger-lager dan 14 en je problemen hebt met verbinden, adviseren we je contact op te nemen met je dichtstbijzijnde Service Desk, Student IT Desk (SID) of Workstation Services (WPS).

## Verbinden met eduroam.

Stap 1. Ga naar Settings en tik op Connections.

Stap 2. Klik op Wi-Fi.

| 09:55                  | **                                                                                  | . ∰ .il 94% ∎ |
|------------------------|-------------------------------------------------------------------------------------|---------------|
| Set                    | tings                                                                               | Q             |
| Sam<br>Share<br>your o | Samsung account<br>Share files with friends, family, and even<br>your other devices |               |
| -Ŏ.                    | Add your emergency con<br>1 more suggestion                                         | tacts         |
| <b>?</b>               | Connections<br>Wi-Fi * Bluetooth * SIM manager                                      |               |
|                        | Connected devices<br>Quick Share • Android Auto                                     |               |
| 0                      | Modes and Routines<br>Modes • Routines                                              |               |
|                        | Sounds and vibration<br>Sound mode + Ringtone                                       |               |
| •                      | Notifications<br>Status bar • Do not disturb                                        |               |
|                        | Display<br>Brightness • Eve comfort shield •                                        | Navigation    |

| 09:56                           | 🕻 👫 .il 94% 🗎 |
|---------------------------------|---------------|
| < Connections                   | Q             |
| Wi-Fi                           |               |
| Bluetooth                       |               |
| NFC and contactless payment     | s 💽           |
| Flight mode                     |               |
| SIM manager                     |               |
| Mobile networks                 |               |
| Service provider<br>T-Mobile NL |               |
| Data usage                      |               |
| Mobile Hotspot and Tethering    |               |
| More connection settings        |               |
| III O                           | <             |

## Step 3. Klik op eduroam.

| 09:56 💐 4°, ul 94% 🛍   |  |  |  |  |  |
|------------------------|--|--|--|--|--|
| く Wi-Fi                |  |  |  |  |  |
| On 💽                   |  |  |  |  |  |
| Available networks     |  |  |  |  |  |
| 😤 eduroam              |  |  |  |  |  |
| ිසී IF3                |  |  |  |  |  |
| ිස් TUD-facility       |  |  |  |  |  |
| 😚 TUD-facility-TESTBED |  |  |  |  |  |
| ිස් tudelft-dastud     |  |  |  |  |  |
| + Add network          |  |  |  |  |  |
|                        |  |  |  |  |  |
|                        |  |  |  |  |  |
|                        |  |  |  |  |  |

## Step 4. Klik op View more.

| 09:57 🌻 🖻                            | 💐 👫 III 94% 🛢 |
|--------------------------------------|---------------|
| < eduroam                            |               |
| Identity                             |               |
|                                      |               |
| Password                             |               |
| Enter password                       | Ø             |
| CA certificate<br>Select certificate |               |
| Auto reconnect                       |               |
| <ul> <li>View more</li> </ul>        |               |
| Connect                              |               |
|                                      |               |
|                                      |               |
|                                      |               |
|                                      |               |
|                                      | <             |

Stap 5. Voer de volgende gegevens in:

- Voer je identiteit in: je NetID met @tudelft.nl (let op: dit is niet je e-mailadres!)

- Voer je NetID-wachtwoord in

- Stel het CA-certificaat in op Don't validate

- <u>Als de verbinding niet tot stand kan worden</u> <u>gebracht</u>, probeer dan **Use system certificates** te selecteren voor het CA-certificaat en voer **tudelft.nl** in als het domein. LET OP! Bij de Fairphone 4 & 5 dien je het

systeemcertificaat te gebruiken en de certificaatstatus op niet verifieren te zetten. Als domein gebruik je tudelft.nl

- Stel de EAP-methode in op PEAP
- Stel Fase 2-authenticatie in op MSCHAPV2.
- Voer de anonieme identiteit in als

anonymous@tudelft.nl en druk op Opslaan.

| 09:58 🖻 🕈 🔺 🐄 📶 93% 🖬                              |                             | 09:58 🖻 🕈 🤞 🖏 👘 🗐 93% 🖬                 |
|----------------------------------------------------|-----------------------------|-----------------------------------------|
| < eduroam                                          | eduroam                     | < eduroam                               |
| Identity.                                          | PEAP                        | EAF IIIEUIUU                            |
| netid@tudelft.nl                                   | Phase 2-verificatie         | PEAP                                    |
|                                                    | MSCHAPV2                    | Phase 2 authentication                  |
|                                                    |                             | MSCHAPV2                                |
| Password                                           | CA-certificaat              | Anonymous identity                      |
| ······· @                                          | Gebruik systeemcertificaten | anonymous@tudelft.nl                    |
|                                                    | Online certificaatstatus    |                                         |
|                                                    | Niet verifiëren 👻           |                                         |
| CA certificate<br>Don't validate                   | Domein                      | IP settings                             |
| No certificate specified. Your connection won't be | tudelft.nl                  | DHCP                                    |
| private.                                           | Identiteit                  |                                         |
|                                                    | netid @tudelft.nl           | Proxy                                   |
|                                                    | Anonieme identiteit         | None                                    |
|                                                    | anonymous@tudelft.nl        |                                         |
| EAP method<br>PEAP                                 | Wachtwoord                  | Metered network<br>Detect automatically |
|                                                    |                             |                                         |
| Phase 2 authentication<br>MSCHAPV2                 |                             | MAC address type<br>Randomised MAC      |
| An and a second statements                         | Wachtwoord tonen            |                                         |
| Anonymous identity                                 |                             | Connect                                 |
| anonymous@tudent.hl                                | Geavanceerde opties 🗸 🗸     | Connect                                 |
|                                                    |                             |                                         |
|                                                    | ANNULEREN VERBINDEN         |                                         |
|                                                    |                             |                                         |

Stap 6. Je kunt nu gebruikmaken van het eduroam-netwerk als je binnen bereik bent.

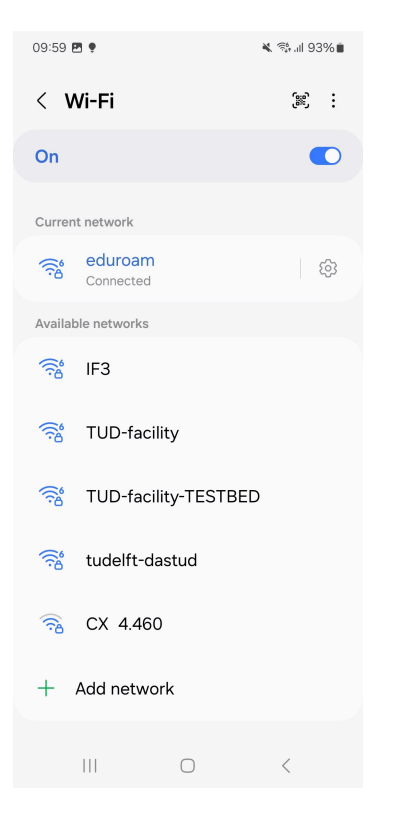